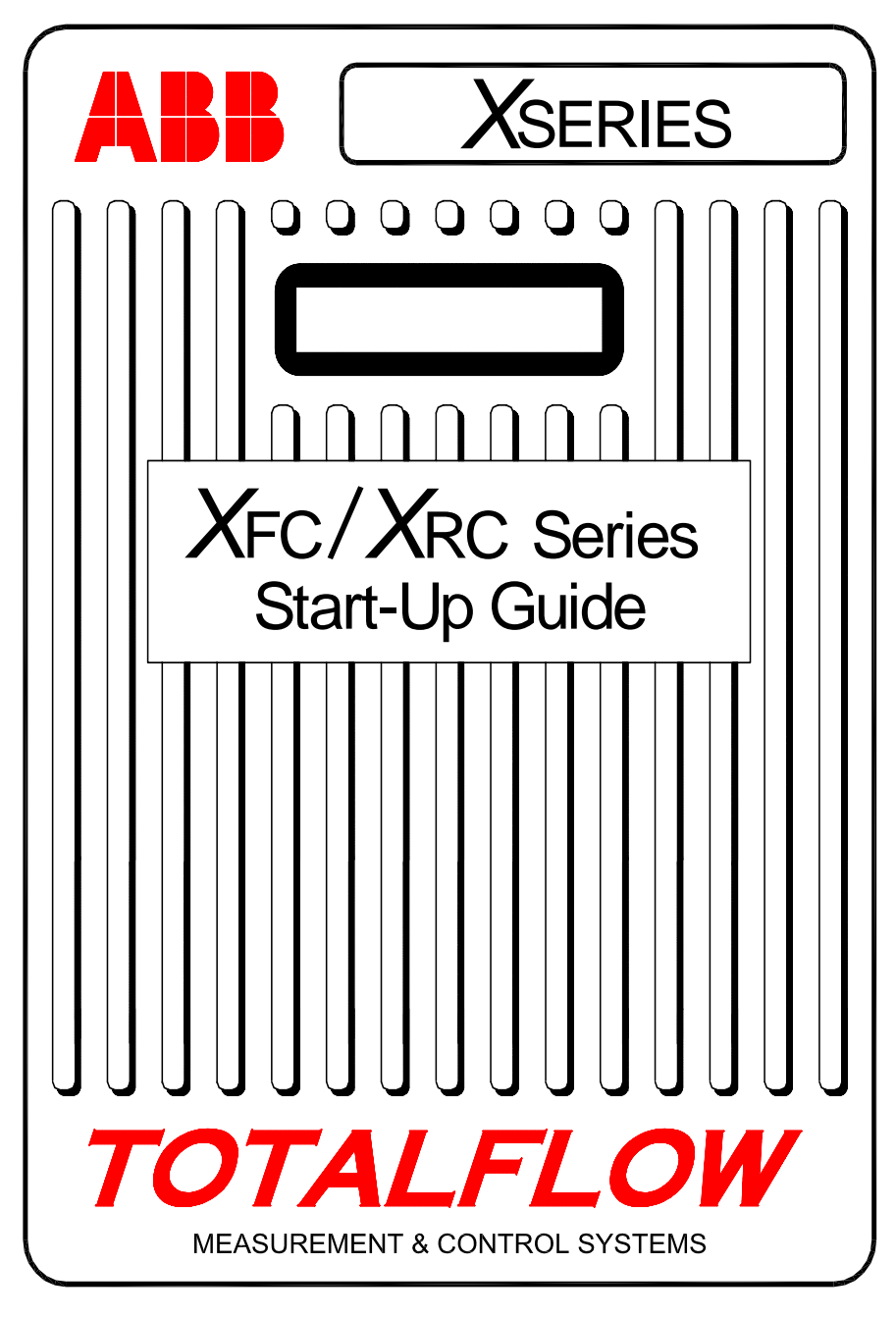

# (CHINESE)

# 简介:

本启动指南旨在帮助用户启动 XFC(流量计算机)或 XRC(远程控制器)系列的任何流量计算机或远程控制器。不过,它主要用于气体孔板应用程序。希望本指南以及随订购的产品一起提供的其它图纸和文档可以帮助您顺利地完成安装。如果出于某种原因,遇到了本指南或其它文档中未解答的问题,请致电您的当地 Totalflow 代表,或者拨打在本指南的封底列出的电话号码。

# 安装和启动顺序

**提示:** 第 1 步到第 22 步是建议的启动顺序,并且某些步骤并不详细论述。不详细论述的步骤或者是由于不需要详细论述,或者是由于在本"启动指南"的后面提供了详细信息。例如,后面的一些主题专门讲述 RTD的安装和布线、主电池的安装、太阳能电池板的安装以及其它信息。因此,应该在开始安装前浏览本指南的全部内容以了解提供了哪些信息。

### 实际安装和管道铺设:

- 1. 拆包
- 2. 检查组件是否损坏、短缺或不正确。
- 3. 确定安装设备的位置。
- 安装用于设备的支撑(管道鞍、直接安装、地面中铺设的管道)。使 用硅树脂喷剂或特氟纶胶带将 U 形螺栓贴到 2 英寸的管道上,以避免 磨损。(请参见图1和图2)
- 将多支管安装到设备的底部;设备的右端口通常为高压力(上行侧)。检查 AMU 模块编号,查看其设计流向是从左到右 (4CYC)还是从右到左 (4AYC)。您还可以查看传感器,(H 或 +)表示高面,(L 或 -)表示低面。对于直接安装多支管,方向非常重要。(请参见图 3,了解典型多支管配置情况)
- 6. 将不锈钢管线从多支管连接到导压阀。使用相等的多支管以避免损坏 传感器,向多支管施加压力并检查是否有泄漏情况。为得到最佳度 量,请将孔口较大、长度较短的等长仪表管线向下倾斜到导压阀(每 3 英尺最少 1 英寸)。

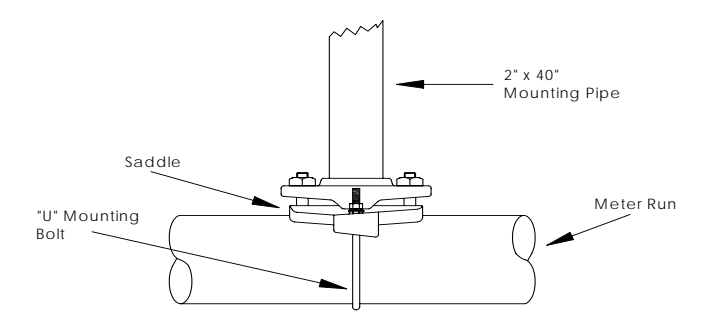

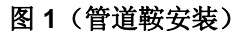

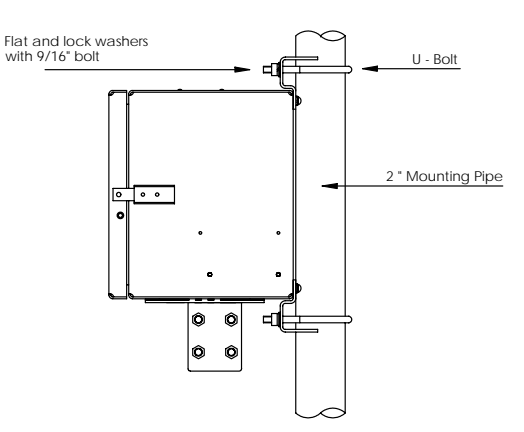

图2(管道安装)

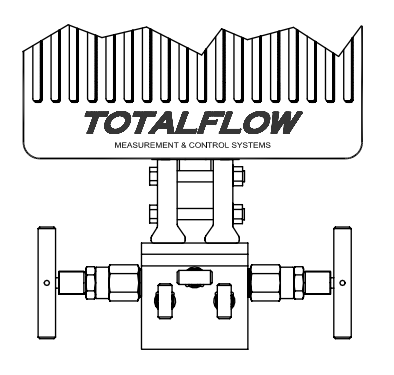

图3(典型多支管安装)

#### 安装 RTD 探测器:

 安装 RTD 并将连线连接到 XFC 板上的连接器块 J7。该 XRC 板不具 有 RTD 输入。(请参见图 5)

### 安装电池:

- 确认 "Memory Backup" (存储器备用锂电池)为 "Enabled" (启用)。这在 XFC 上为 J13,在 XRC 上为 J1。(请参见图 5 和图 6)
- 将*充满电*的电池安装并连接到 XFC 板上的 J1 或 XRC 板上的 J16。
   连接器位于这两个板上的相同位置。(请参见第 7 页以及图 5 和图 6)
- 10. 显示屏应迅速经历启动过程,然后开始滚过默认的显示项。(如果不是这样,请参见第 19 页上的*提示*)这通常确保组件和连线正确。有关典型默认显示,请参考第 15 页上的"标准显示"。有关位置、符号和描述,请参考第 16 页上的"可视警报和状态代码"。您应该在A7 (右上角)信号器中看到<sup>L</sup>c代码,因为尚未连接充电电源。这是用于 I/O 子系统的典型信号器,但可能会因系统不同而有所变化。

#### 安装太阳能电池板:

11. 组 装、安装并连接太阳能电池板或交流充电器。 切勿在主电池组断开的情况下连接充电器。(请参见第8页和第9页)<sup>L</sup>c代码应在充电电源连接后消失。显然,太阳能供电的设备将依赖阳光的强度。

### 设置:

- 12. 将运行 PCCU32 的 FS/2 或笔记本电脑与设备相连。要使用 FS/2,必 须作为单管应用从工厂订购系统并且具有 FS/2 支持。PCCU32 必须 具有软件版本 4.3 或更高版本, FS/2 必须为 2018583-007 或更高。
- 13. 使用 PCCU32 或 FS/2 中的 "Entry Mode" (输入模式) 设置日期/时 间、ID、位置和 AGA 设置。
- 14. 在 "Calibration Mode" (校准模式)中,为静态压力、差动压力和温 度验证寄存器。(仅限 PCCU32)
- 在 "Calibration Mode" (校准模式)模式中,选择 "RTD Installed" (RTD 已安装),取消选取 "Use Fixed TF" (使用固定 TF),并且 如果使用温度标准则调整 "RTD Bias" (RTD 偏差)。
- 在 "Calibration Mode" (校准模式)中,执行 "(as found)" (按发现的)校准检查。

- 17. 如果需要校准,则使用自重测试装置或可接受标准,首先校准静态压力,然后校准差动压力。确保在 AP 校准期间两个导压阀均关闭,旁 通阀均打开,以避免 "false DP"(错误 DP)。确保在多支管或测试 设备中没有泄漏。
- 18. 根据需要执行 "as left" (按遗留的) 校准检查。
- 19. 将设备放置于管线上:为了避免导致切换和/或校准移位,关闭通风 阀,打开两个旁通阀,然后缓慢打开导压阀(首先打开高压力侧)。 一旦两个导压阀完全打开后,可以关闭旁通阀。
- 20. 确认该设备正在正确计算流量。观察显示屏或查看 PCCU32 的"Entry Mode"(输入模式)中的 "Current Values"(当前值)。
- 21. 收集数据并查看事件和特性文件,以确保所有参数都正确设置。
- 22. **可选:** 在确保所有设置和校准都已完成并且设备是在计算流量的线路 上后,建议使用 PCCU 发送 "Reset Volume"(重置流量)命令。这 使得设备还原为默认状态,此状态被视为正确即时数据的正式起点。 "Reset Volume"(重置流量)将记录在 "Events" 文件中,以标记日期 和时间。

### RTD 和探测器的安装和布线

RTD 测量气流温度。在本节中提供的过程使用户能够将 RTD 安装到仪表 管道中,并将引线连接到主电路板上。此过程针对 XFC; XRC 不具有 RTD 输入。

#### 提供的 Totalflow 材料

- ◆ 具有 10 英尺缆线的 RTD 探测器。可选长度为 15 英尺、25 英 尺、30 英尺、40 英尺和 50 英尺。
- ◆ 具有 ¾ 英寸 NPT 螺纹的一个 (1) Thermowell 保护套管。可选螺 纹为 ½ 英寸和 1 英寸。
- ◆ 尼龙带卷

### 客户提供的材料

- 客户必须指定或提供 Thermowell"U"长度。
- 特氟纶胶带
- 1. 将 Thermowell 保护套管安装到仪表管道中。

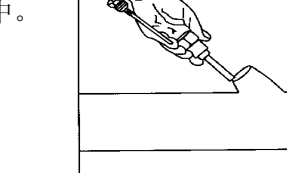

以便它作为 Thermowell 保护套管底部的支承的弹簧。

2. 使用四头挡圈钳, 调整探测器长度,

 取下扣式插头之一 并安装缆线接头。从缆线接头上取下螺帽、密封环和 橡胶索环。 将螺帽、密封环和橡胶索环 滑到 RTD 缆线上并将缆线穿过缆线接头的主体。令缆线足够长,可以 延伸到设备上,以便将接线连接到 RTD 端子块 J7。

4. 用索环、密封环和螺帽使缆线牢固。

**注:** 应首先从设备上取消充电电源和普通电源,然后再执行任何的现场连线。

- 5. 按如下所示将 RTD 探测器连接到 XFC 的 RTD 连接器:在进行与端 子块的连接前,应首先取下平接线片(如果连有)并将线端剪去 1/4 英寸。从 XFC 主电路板上取下 J7 端子块。(请参见图 5)
- 6. 松开端子块紧固螺钉,插入连线,然后重新拧紧。在连线已连接好的 情况下重新安装端子块。

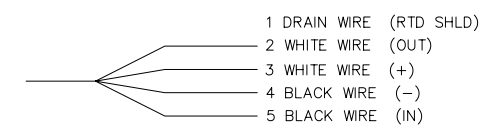

6

# 电池安装

- 要延长电池组的寿命,在安装前应给电池充满电。使用太阳能电池板 的系统无法给电池充满电。此外,快速充电(太阳能电池板不提供此 功能)可以提高电池的寿命。(请参见下面的提示)
- 取下设备的电池盖板并将电池组插入电池舱中。插入电池组并令其尺 寸长的那一部分朝外。在重新安装盖板时,它将对某些电池组很合 适。可以松开这些螺钉以容纳较大的电池。

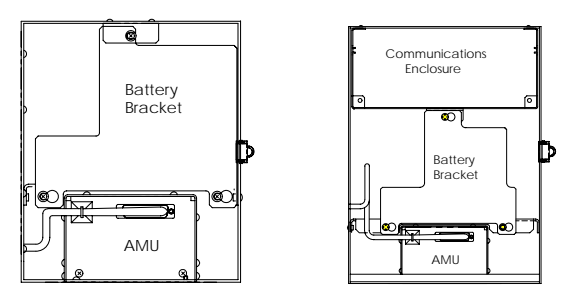

- 3. 将电池组连接器连接到主电路板电池连接器(即 XFC 上的 J1 或 XRC 上的 J16),它们位于主电路板的右上角。
- 4. 观察 LCD,显示屏应启动并显示热启动信息,而且开始滚过默认的显示项。
- 5. 警告:不要将太阳能电池板电源线连接到设备,除非连接了主电池 组。
- **提示:**为了给电池重新充电,快速充电将不会在电池中缓慢累积电量,这 比"慢速充电"的效率高得多。与短时迅速放电的电池组相比,人们 可能不大愿意恢复缓慢消耗电量(例如太阳能充电系统上的微弱照明 情况或存储中的设置导致的电量缓慢消耗)的电池。请将电池存储在 凉爽环境中,以减少耗电。

### 锂电池

- 1. 确认"*Memory Backup*"为"*Enabled*",并且在 XFC 的 J13 或 XRC 的 J1 的上部两个针脚上有跳线。
- 2. 确认 LL (低锂电池警报) 未显示在 A7 信号器上 (默认) 此警报指示 锂电池的电压低于 2.5 伏特并且应被替换。

### 太阳能电池板安装

- Totalflow 一个太阳能电池板和缆线
- 提供的材 两个 U 形螺栓和紧固五金件
  - 一个太阳能电池板支架
- **客户提供** <sup>束线带</sup>
- 一个 9 英寸或更长的 2 英寸直径的管的延长部分
  - 一个 2 英寸轴环

### 过程:

料

- 注:如果管子足够长而没有延长部分,则无需执行第1步和第2步。
- 将 2 英寸管的轴环连接到 XFC 或 XRC 安装管的顶端。牢固拧紧。 (请参见图 4)
- 2. 将2英寸管的延长部分安装到轴环上并牢固拧紧。
- 3. 通过提供的五金件在安装支架上安装太阳能电池板。
- 4. 用 U 形螺栓和附带的安装五金件将太阳能电池板安装板连接到 2 英 寸管的顶端。在太阳能电池板的朝向正确前,不要紧固 U 形螺栓。
- 5. 如果需要,将太阳能电池板电源线连接到设备背面的太阳能电池板连 接器。在所有步骤均已完成**并且**主电池组已连好前,**不要**将缆线的另 一端连接到该设备上。
- 6. 在北半球将太阳能电池板面朝南放置,在南半球将太阳能电池板面朝 北放置。拧紧 U 形螺栓以避免由于刮风或振动而造成移动。
- 7. 使用数字伏特计检查太阳能电池板极性,以确保 (+) 和 (-) 连线正确标 识。
- 8. 太阳能电池板电源线连接到 XFC 端子块 J5 或 XRC 端子块 J17 充电器输入端子。有关端子位置,请参考图 5 或图 6。取下扣式插头之一并安装缆线接头。从缆线接头上取下螺帽、密封环和橡胶索环。将螺帽、密封环和索环滑到缆线上并将缆线穿过缆线接头的主体。令缆线足够长,可以延伸到设备上,以便连接到充电器输入 +/- 端子。
- 9. 用索环、密封环和螺帽使太阳能电池板缆线牢固。
- **提示**:为防止湿气进入设备,应该让缆线向下"倾斜",然后升高到进出 孔。这将提供一个通道,以便雨水从进出孔流出。

8

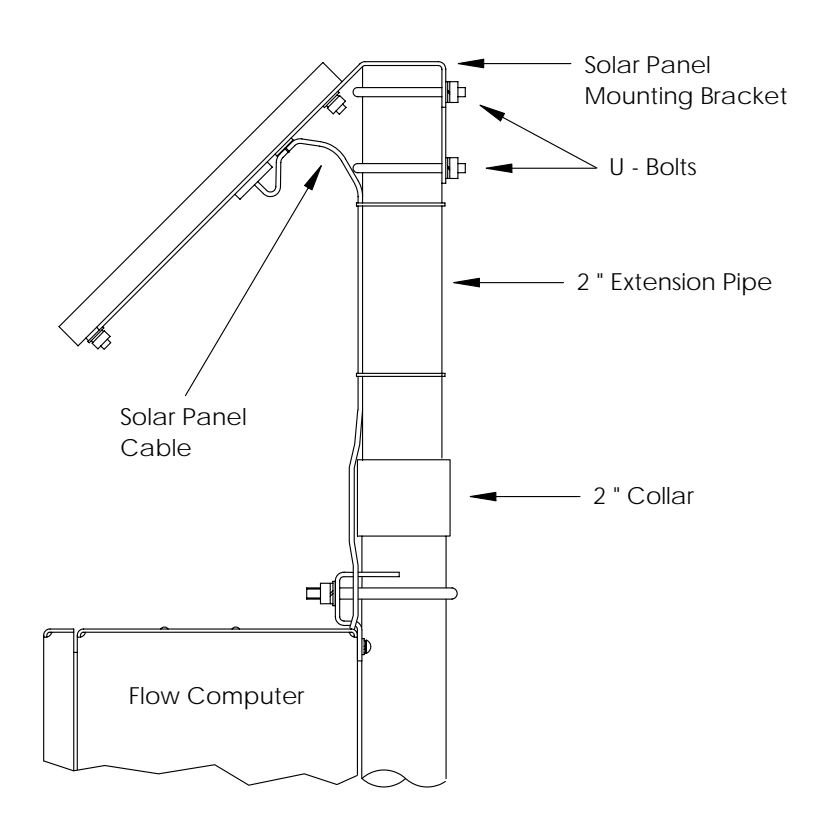

图4(太阳能电池板安装)

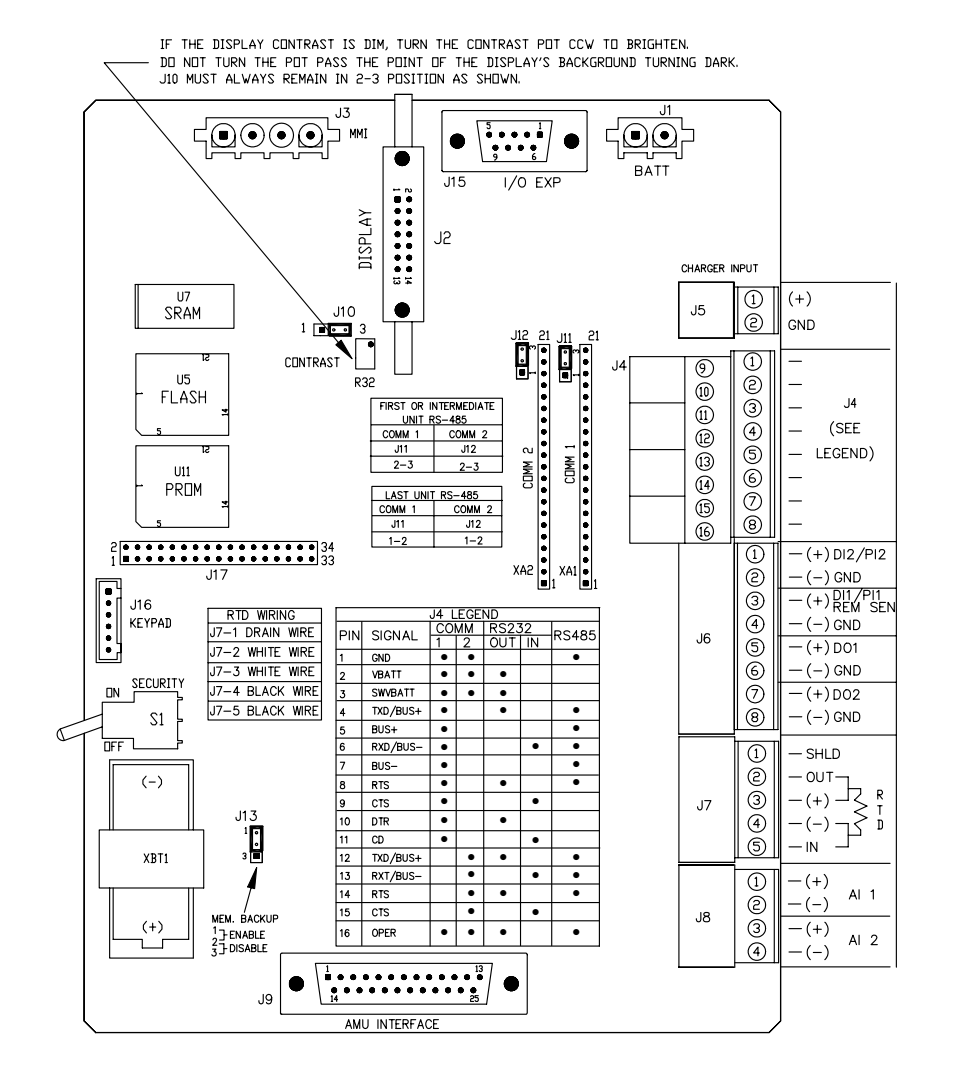

图 5 (XFC 布局) 注: 有关通信线路的详细信息,请参考连线图 2015225-WI。

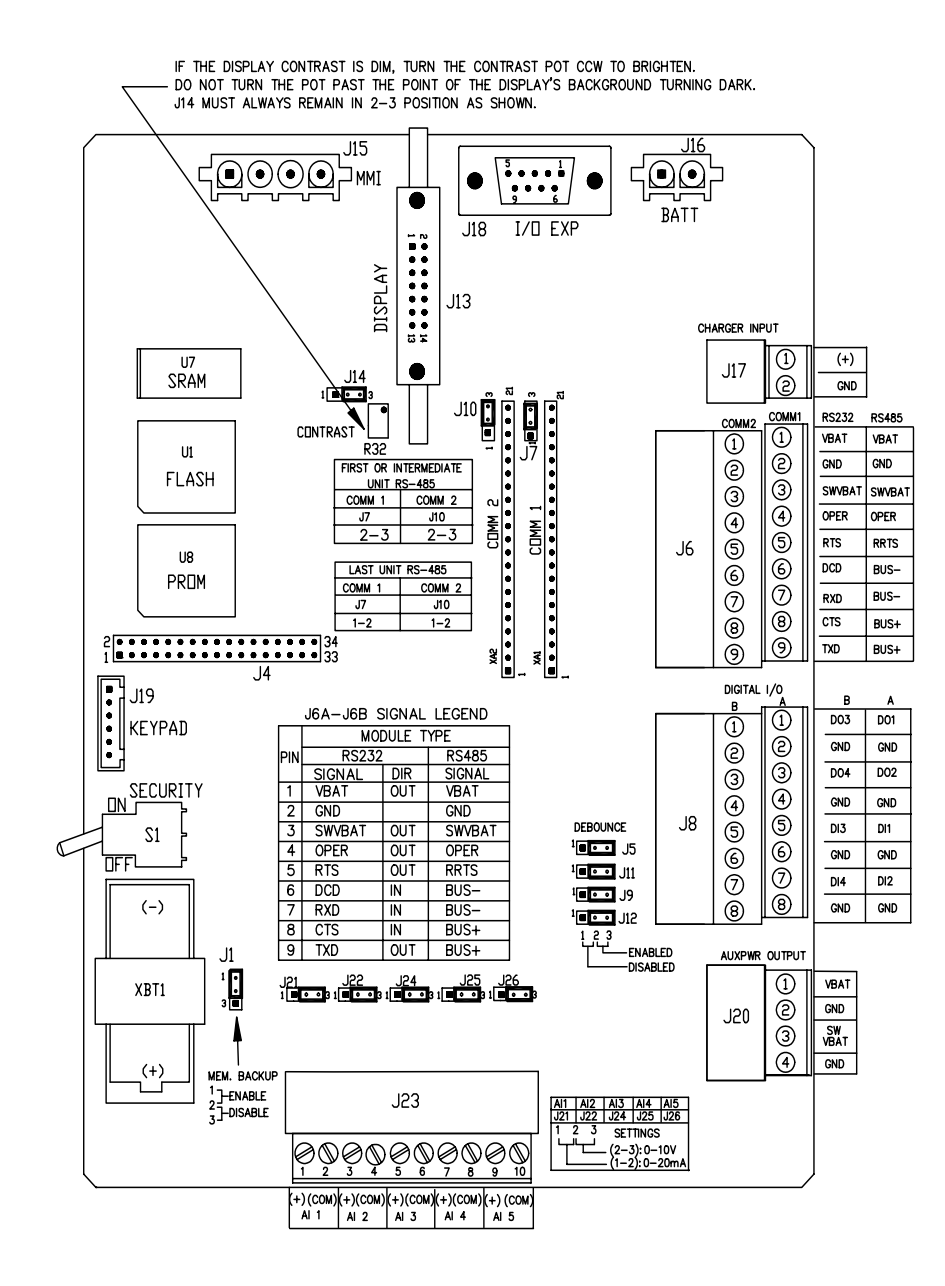

图 6 (XRC 布局) 注: 有关通信线路的详细信息,请参考连线图 2015225-WI。

### 远程通信

下面的论述主要针对设备与主机(通常为 WinCCU)的通信。

要与主机通信,XFC 或 XRC 应具有起到 RS232、RS485 或 RS422 功能 的远程通信端口。根据客户的订单,大多数设备在装运时都装好了用于指 定通信设备的适当连线。

在安装好设备并且设好通信路线后,用户需要输入适当的通信参数。设备 最可能附带用于"Totalflow Remote"(Totalflow 远程)协议的 Comm 1 设置。如果不是这样,则按如下所示使用 PCCU32 的"Entry"(输入) 模式选择"Protocol"(协议)。必须<u>首先</u>选择该协议以用于要显示的适当 通信参数。信号器位置 A8(默认)中不断闪烁的电线杆符号"**†**"指示 Comm 1 端口处于活动状态。

使用 PCCU32 可以修改数据位、停止位和所有必需的通信参数。设备通常附带正确的默认 comm 端口设置,但可能需要微调以用于最优操作。

**警告:**与 XRC 相反,XFC 只具有一个*切换* V-Batt/操作线路;如果需要,只在一个通信端口上*启用*它,即使两个端口都可能需要使用它。V-Batt/操作线路将在启用它的端口的*侦听周期*时间打开/关闭。

| Entry  Communications  Communications  Communications | Setup          | Advanced   Schedule   M | odem   Modbus   Host Status |
|-------------------------------------------------------|----------------|-------------------------|-----------------------------|
| COM1                                                  |                | Description             | Value                       |
| UD Subautom                                           | 0.4.3          | Port Name               | COM1                        |
| i i/o Subsystem                                       | 2.0.6          | Protocol                | None                        |
| Hin Dispidy                                           | 2.0.2          | Baud Rate               | 9600                        |
| Trend Sustem                                          | 2.0.7          | Listen Cycle            | 4                           |
|                                                       | <u>R</u> e-rea | ad S <u>a</u> ve Send   | <u>Close</u> <u>H</u> elp   |

图 7 (PCCU32 输入模式)

# 通信故障排除

很难排除不通信的新无线装置或调制解调器系统的问题,因为无法保证永远都操作无误,并且所有初始硬件和软件设置都是怀疑对象。可能存在多种问题,导致不得已采用更换组件这种不适当的故障排除方法。使用以下核对清单作为辅助。

- 在 A8 显示屏中(默认位置) "+"是否按侦听周期时间闪烁(仅限 Totalflow 远程协议)?如果不闪烁,
  - 需要使用 PCCU32 在 "Entry Mode" (输入模式) 中选择 "Protocol" (协议)。
  - 缺少 Comm 1 或 Comm 2 中的通信模块或者该模块有问题,或者 该 模 块 的 类 型 错 误 (RS232 或 RS485)。
     注:与以前的电路板 (2015333) 相比, Comm 1 和 Comm 2 位于 相反的位置。

3) 12 VDC 电池电压不足。

- 确保基本无线装置在其它位置工作。
- 确认工作站 ID 和设备 ID 与 WinCCU 匹配并且是具有该 ID 的唯一 Totalflow 设备。
- 确认波特率、停止位、安全代码和链接建立时间与 CCU 相同。
- 确认 WinCCU 正使用数据包协议。X 系列设备只支持 DB2 数据包协议。
- 验证用于 RS485 安装的与天线的连线、与 UCI 的连线、UCI 与无线 装置的连线没有问题,或验证用于 RS232 安装的与无线装置/调制解 调器的连线没有问题。
- 提示:若要检查两个或多个线路连接是否出现连线短路或开路情况,请连续使用万用表设置(电阻)。一次检查从一个设备到另一个设备的两条线路。如果将要测试黑色和白色线路,则在两端断开这两条线路,在黑色线路上设置一个探测器,在白色线路上设置另一个探测器。如果没有短路,则万用表应显示 OL 或 OFL(超过范围)。在另一端使两条连线跳线。如果没有开路,则万用表应显示低电阻。此方法要求只测试连线的一端,而不管两个设备之间的距离有多远。

- 如果使用无线装置,则验证具有正确频率范围的方向天线指向底部(± 6°)。该天线应竖直安装,叶片与地面保持垂直。验证无线装置工作正常,并且采用相同的频率。
- 如果使用调制解调器,则通过检查端线和环线,在电话公司的接线盒 验证线路的拨号音。检查从电话公司的接线盒到拨号调制解调器的连 线。如果是蜂窝电话,还要检查端线和环线电压是否正确。确保电话 号码在设备和 WinCCU 中正确。
  - 注:美国的电话公司通常使用 48 伏电源,因此*端线和环线*线路之间 的挂机电压应小于 48 伏。还可以用另一种衡量方法,端线到 地面约为零伏,环线到地面约为 -48 伏。

如果是摘机情况;则端线到地面约为 -20 伏,而环线到地面 约为 -28 伏,或者端线和环线之间约为 8 伏。

#### 连线

基于订购的选件,将随每一设备提供具体的连线图。大多数连线图(包括 通信)都在互联网上提供,网址为<u>http://www.abb.com/totalflow</u>。要查看 是否提供连线图,请转到该网站,选择 "Continuing Customer Service and Support"(继续客户服务和支持),然后选择 "Wiring Instructions"(连线指导)。在本指南的第 10 页和第 11 页上显示了 XFC和 XRC 的通信输出针脚。

其它国家/地区中的用户将需要向其当地电话公司咨询。

# 标准显示

设备的显示屏上出现的各项是用户可通过编程方式控制的,但要基于测量应用程序;设备将附带一些默认的显示项。下表是用于 AGA-3 应用程序的一组典型的默认显示。如果该设备支持"可选设备"功能,则工程设备可能会与所示内容不同。

| 说明                 | 标准显示                            |
|--------------------|---------------------------------|
| 当前日期和时间            | DATE/TIME                       |
| 24 小时时钟            | MM/DD/YY HH:MM:SS               |
| 昨天的百分比 DP 低限制      | Yest DP Low                     |
| 低于 DP 低设置点的百分比时间   | NN PERCENT                      |
| 昨天的百分比 DP 高限制      | Yest DP High                    |
| 高于 DP 高设置点的百分比时间   | NN PERCENT                      |
| 当前流速               | Flow Rate                       |
| 可编程 SCF、MCF 或 MMCF | NNNNNN.N SCF/HR                 |
| 总累积量               | Total Accum.Volume              |
| 可编程 SCF、MCF 或 MMCF | NNNNNN.NN MCF                   |
| 电池电压               | Battery Voltage                 |
| 以伏特显示              | NN.N VOLTS                      |
| 工作站 ID<br>接线盒的 ID。 | Station ID                      |
| 差动压力               | Diff. Pressure                  |
| 英寸 H2O             | NNN.N IN. H2O                   |
| 绝对静态压力             | Static Pressure                 |
| PSIA               | NNN.N PSIA                      |
| 流动温度               | Temperature                     |
| ℉                  | NN.N DEG. F                     |
| 昨天的量               | Yesterday's Volume              |
| 可编程 SCF、MCF 或 MMCF | NNNN.N MCF                      |
| 以前的计算期间量           | Last Calc. Volume<br>NNNN.N SCF |
| 设备 ID<br>单独应用程序 ID | Device ID                       |
| 充电器电压              | Charger<br>NN.N VOLTS           |

显示每个参数的持续时间可能会在 1 到 255 秒之间不等(默认值为 4 秒);设置为 0 秒将关闭该显示项。

# 可视警报和状态代码

在设备完成日志期限流量记录和操作记录后,LCD 将显示已发生的所有警报情况。此外,在设备的内存中将存储警报情况的日期、小时时间和类型。在存在警报情况时还显示状态代码。警报或状态代码可以是字符、字母或符号。表 1 中所示的警报和状态代码将出现在 LCD 屏幕的右侧;请参见下面的图示。表 1 中描述了每个代码的说明。

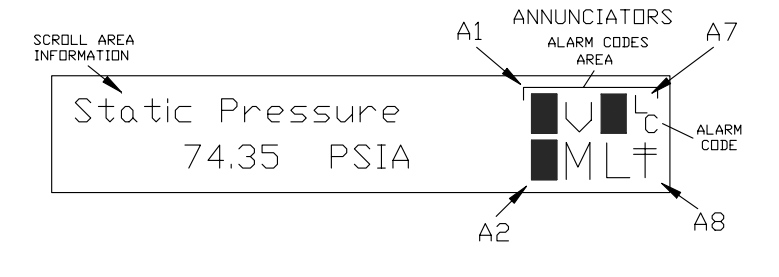

图8(信号器位置)

注: X 系列设备中的应用程序可被分配给任何信号器。要验证当前分配, 请参见 PCCU32 的 "Entry Mode"(输入模式)中 "Display"(显示器) 下的 "Annunciators"(信号器)。(请参见图 9)

| Entry                                                 |               |              |                      |
|-------------------------------------------------------|---------------|--------------|----------------------|
| ⊡- TOTALFLOW<br>⊕- Communications<br>⊕- I/O Subsystem | Setup         | Annunciators |                      |
| Display                                               |               | Annunciator  | Application          |
| Measurement     Trend Sustem                          | 5.6.0         | A1           | TOTALFLOW            |
| ⊡ Trend System<br>Valve Control<br>Holding Registers  | 5.6.1         | A2           | Unassigned           |
|                                                       | 5.6.2         | A3           | Valve Control        |
|                                                       | 5.6.3         | A4           | COM2                 |
| operatione                                            | 5.6.4         | A5           | Unassigned           |
|                                                       | 5.6.5         | A6           | СОМО                 |
|                                                       | 5.6.6         | A7           | I/O Subsystem        |
|                                                       | 5.6.7         | A8           | СОМ1                 |
|                                                       |               |              |                      |
|                                                       | <u>R</u> e-re | ead          | Save Send Close Help |

图9(信号器分配)

| 警报/<br>状态<br>代码 | 说明                                                                                  |  |  |
|-----------------|-------------------------------------------------------------------------------------|--|--|
| <br>I/O 子系统     |                                                                                     |  |  |
| L               | <i>低锂电池电量警报</i> :在显示└ (低锂电池)时,锂电池电压低于 2.5 VDC。新锂电池的电压测量值约为 3.6 VDC。                 |  |  |
| L<br>C          | 低充电器:如果电池充电电压小于 0.4 VDC 但大于电池电压,则显示。                                                |  |  |
| 通信              |                                                                                     |  |  |
| $\rightarrow$   | 传输数据:                                                                               |  |  |
| $\leftarrow$    | 接收数据:                                                                               |  |  |
| !               | Nak。负确认,带有数据包列表。                                                                    |  |  |
| +               | Ack。接收请求的正确认。                                                                       |  |  |
| .†.             | 等待确认。在传输后等待响应。                                                                      |  |  |
| ?               | 异常警报处理。                                                                             |  |  |
| Ť               | ID 已识别。                                                                             |  |  |
| ŧ               | <i>侦听周期。</i> 如果此远程端口处于活动状态并且正在运行<br>Totalflow 远程协议,则闪烁。与侦听周期(发生在1、2或4<br>秒间隔)同步则闪烁。 |  |  |

| М            | MODBUS ASCII:选择 Modbus ASCII 协议以用于此端口。                     |
|--------------|------------------------------------------------------------|
| m            | MODBUS RTU:选择 Modbus RTU 协议以用于此端口。                         |
| L            | 本地协议:在 PCCU32 端口处于活动状态并且正运行 Totalflow Local 协议时显示。         |
| ¥            | 数据包协议: Totalflow 数据包协议在此端口处于活动状态。                          |
| R            | LevelMaster 协议:选择 LevelMaster 协议以用于此端口。                    |
|              | 阀门控制                                                       |
| V            | <i>阀门控制:</i> 在安装阀门控制选件并且没有其它阀门控制符号有效时显示。                   |
| =            | <i>阀门控制:</i> 安装了阀门控制选件。过程值 (PV) 位于用户设置的死区内。不需要进行控制操作。      |
| Г            | 阀门控制:安装了阀门控制选件。阀门处于完全打开位置。                                 |
|              | 阀门控制:安装了阀门控制选件。阀门处于完全关闭位置。                                 |
| Ŷ            | <i>阀门控制:</i> 安装了阀门控制选件。阀门正在打开(正将打开信<br>号发送到阀门驱动装置)。        |
| $\downarrow$ | <i>阀门控制:</i> 安装了阀门控制选件。阀门正在关闭。(正将关闭<br>信号发送到阀门驱动装置)。       |
| ö            | <i>阀门控制:</i> 安装了阀门控制选件。满足阀门控制器超驰条件<br>(DP/SP 超驰设置点或低电池电量)。 |
| L<br>L       | 阀门控制:安装了阀门控制选件。启动了本地锁定。                                    |

| 测量应用程序 |                                                                              |  |
|--------|------------------------------------------------------------------------------|--|
| BF     | 逆流情况:只有显示在 DP 变量时可见。                                                         |  |
| Z      | 零流量情况:只有在显示流速时可见。                                                            |  |
| Н      | <i>保持:</i> 在 PCCU32 处于"Calibration Mode"(校准模式)并<br>且测量应用程序处于"Hold"(保持)模式时显示。 |  |
| A      | 警报条件: 需要查看警报。您可能需要将应用程序限制与当前<br>值进行比较,以确定在哪里存在警报情况。                          |  |
| A<br>D | 模拟数字转换器失败:如果模拟数字转换器的差动压力、绝对静态压力或温度读数超过了最大计数或小于最小计数,则显示。                      |  |

### 显示屏不按预期滚动

在启动时,设备应快速经历启动过程并开始循环显示预编程的显示项。如果显示屏在启动后不滚动和/或外观如下:(部件号仅用于举例)

# 2100204 Boot/Loader PROM 2100809-002 (COPYRIGHT)

断开与主电源的连接,然后重新连接它。您应该看到如下内容:

| Verifying Flash                  | <del>a</del> t | COLD BOOT                                        |
|----------------------------------|----------------|--------------------------------------------------|
| XXXXX                            | 以              | Flash 2100826-003                                |
| Checksum = XXXX<br>Verify Passed |                | X Series Flow Computer<br>2100826-003 (COPYRIGHT |

如果显示屏仍不滚动,则尝试断开与电源的连接,然后再次重新连接它。如果仍不成功,则执行以下操作:

对于 PCCU32,连接到设备并建立通信(例如 "Connect To Totalflow"(连接到 Totalflow)、"Entry Mode"(输入模式)等)。进入 "Terminal Mode"(端子模式)并键入"0.0.9=COLD"(不要输入引号)。该设备应进行冷启动过程,然后开始滚动显示。如果这还不成功,则拨打本指南后面的电话号码,向客户服务代表咨询。

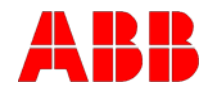

ABB Inc. Totalflow Products 7051 Industrial Blvd. Bartlesville, Oklahoma 74006

电话: 美国 (800) 442-3097 国际 001-918-338-4880

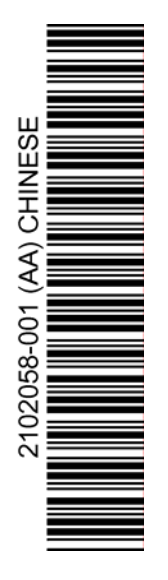